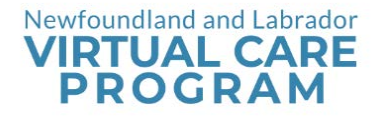

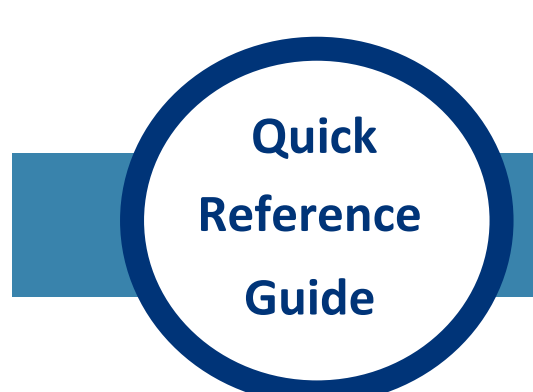

# HORUS SCOPE 1 on AVIZIA CART

#### Step 1

 Ensure the device is adequately charged (solid blue light on power indicator/handle when the device is powered on).

#### Step 2

- Ensure camera/device is connected to cart: USB and Composite cable
  - Use connections in drawer of Avizia cart to connect camera to cart:
    - Mini AV cable from USB charger in drawer to bottom of camera.
    - Insert composite cable to camera and attach to port in inside drawer (yellow end on cable).

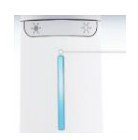

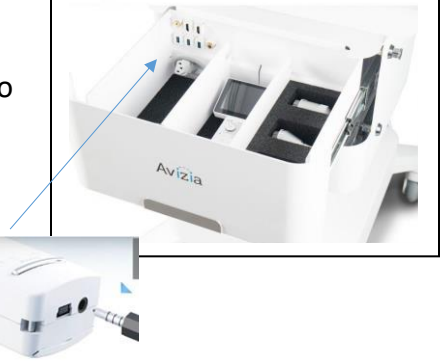

#### Step 3

Attach appropriate viewing lens as follows:

- > Ensure the device is powered off.
- Find and match the lens alignment marks (small black circles).
- > Insert the lens into the Horus Scope connector interface.
- > Rotate the lens attachment gently clockwise until it stops.
- Ensure the white position bars are in the appropriate horizontal position.

#### Step 4

Press the power button to begin using the camera.

- Press "Aux" button on front of Avizia cart (below monitor) to share image(s)
- Press back button on remote to get out of preview screen (showing wireless and/or PC option): will then see image on screen/monitor

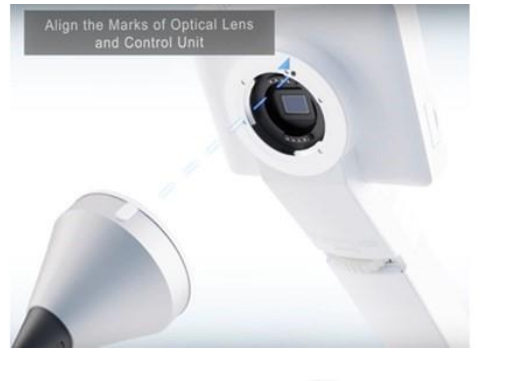

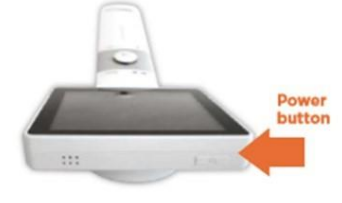

### Step 5

- Adjust brightness/focus as needed:
  - Brightness controls on the front (under "OK" button) adjust amount of LED light emitted from the device.
  - Brightness controls also act as zoom in/out buttons for still images.
  - Focus wheel (found on back) adjusts image quality.

#### Step 6

Press "OK" button to freeze an image.

### Step 7

To stop sharing image, press "Aux" to return to video call with other participants.

#### Step 8

- After call is ended, Power off the device.
- Disinfect the device handle with an alcohol wipe.
- Do not sterilize the device.
- Clean the lens with dust free cleaning cloth.

#### Step 9

- Recharge device by connecting mini AV to USB in cart drawer \* (power indicator light will turn off indicating device is fully charged while connected to charger).
- Flashing blue light (on power indicator/handle) means battery is less than 25% full when unit is on.
- Orange light means battery is less than 100% full when connected to charger.

## **Tips and Notes**

- Horus Scope will not display an image if there is no lens attached.
- Do not touch the lens. •
- Images/videos are not stored/recorded during virtual care appointments. •
- To maintain charge, keep camera plugged in to USB port. ٠
- If issues with camera, email virtualcaresupport@nlchi.nl.ca • or call 1-888-590-1111

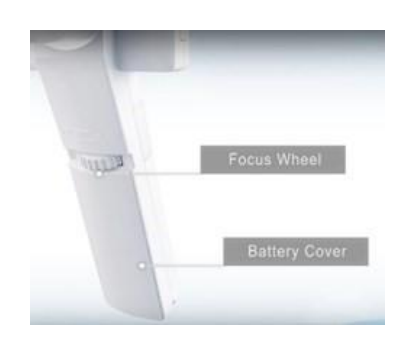

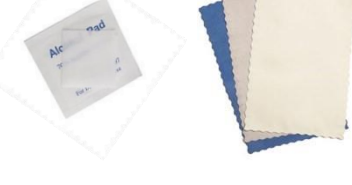

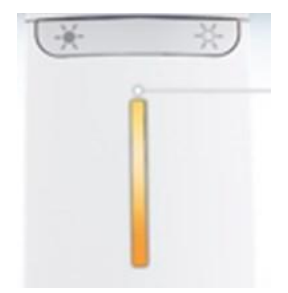

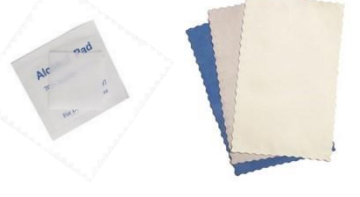